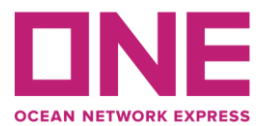

6 July 2021

# **Guideline for VGM Submission**

- 1) How to create an account? 如何注册账户?
  - a) Enter <u>https://hk.one-line.com/</u> to sign up. 登陆网址: <u>https://hk.one-line.com/</u>
  - b) Read and agree to the Indemnity Agreement and press the "Next" button. 阅读以下注册协议,同意后按"NEXT"进行下一步

| embership Registration                                                                                                    |                                                                                                    | 三级引                                                                                                    |  |  |  |  |  |
|----------------------------------------------------------------------------------------------------|----------------------------------------------------------------------------------------------------|----------------------------------------------------------------------------------------------------|--|--|--|--|--|
| Indemnity Agreement                                                                                                    | Enter Information                                                                                                    | Review for Approval                                                                                                    |  |  |  |  |  |
| IDs are granted to the companies listed on a Bill of Lading. To request an ID                                                                                                    | and Password, please do the following:                                                                                                    |                                                                                                    |  |  |  |  |  |
| Step 1. Read the following on-line "User indemnity Agreement" and confirm by clicking "I have read, understood and agree to indemnity Agreement" button.<br>Step 2. When you accept the agreement, a registration form will appear. Fill out the required information and click the "Submit Request" button. |                                                                                                    |                                                                                                    |  |  |  |  |  |
| Please read this agreement carefully and confirm by clicking "I have read, ut<br>USER INDEMNITY AGREEMENT                                                                                                    | derstood and agree to the indemnity Agreement" button.                                                                                                    |                                                                                                    |  |  |  |  |  |
| Agreement between ONE and the party specified on the registration form.<br>In consideration of ONE giving us a password ("Password") to enable us to I                                                                                                    | have access to certain confidential shipment information accessible and obtaina                                                                                                    | ble via ONE's web site on the Internet ("Information"), including but not                                                                   |  |  |  |  |  |
| limited to booking data, freight data, BiL data, and container tracking data w<br>1. USER shall keep our Password and all Information with respect to our ship<br>to particular shipmentig), except broket, forwarder, shipper, consignee and/o<br>confidential and not reveal them to any third party.      | Ith respect to our shipments with ONE, USER hereby agrees as follows:<br>ments with ONE confidential, and not reveal them to any third party except our<br>r notify party of such shipment(s)). We shall further ensure that such directors, of | directors, officers and employees (and, as to Information with respect<br>fficers, and employees keep our Password and all such information |  |  |  |  |  |
| <ol> <li>Should our Password and/or any Information with respect to our shiomen<br/>I have read understood and agree to the informity Arreament</li> </ol>                                                                                                    | ts with ONE be revealed except as permitted by the preceding paragraph. USEF                                                                                                    | R shall promotiv notify ONE of such an occurrence and USER shall                                                                            |  |  |  |  |  |
| т паче теах, отоетволо ано аутее со не indemnity Ayteement                                                                                                    | Next Cancel                                                                                                    |                                                                                                    |  |  |  |  |  |

c) Then enter information and press "Next" button and "Confirm" to save data. 填写栏目所示信息,按"NEXT"+"Confirm"保存

| ase enter all informatio |                                                  |                       |  |
|--------------------------|--------------------------------------------------|-----------------------|--|
|                          | n in English. (Required field is indicated by +) |                       |  |
| Company Information      |                                                  |                       |  |
| Company Name             | Apple Co. Ltd                                    |                       |  |
| Country                  | HONG KONG Centralized Office                     |                       |  |
| Zip Code                 |                                                  |                       |  |
| City                     | Hong Kong                                        |                       |  |
| Address                  | 24/F, Apple Road, Kwai Chung, NT                 |                       |  |
| Company Type             | Shipping Carrier                                 |                       |  |
| User Information         |                                                  |                       |  |
| User ID                  | HAPPYAPPLE                                       | This ID is evailable. |  |
| Password                 |                                                  |                       |  |
| Confirm pessword         |                                                  |                       |  |
| First Name               | Apple                                            |                       |  |
| Last Name                | Chan                                             |                       |  |
| Phone                    | 852 852 99999999                                 |                       |  |
| Eau                      | 852                                              |                       |  |
| rex                      |                                                  |                       |  |

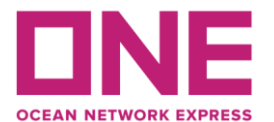

 All registration information will be shown in the review page of Approval. Please press "OK". System will confirm User ID activation via email notification after verification process done by Administrator.

所有注册信息会在确认预览页显示。请检查无误后按 "OK" 确认。系统会将申请用户的账户 以邮件形式发给管理员进行查实并激活。

|                                                                                                    | Indemnity Agreement                                                                                                    | Enter Information | Review for Approval |
|----------------------------------------------------------------------------------------------------|----------------------------------------------------------------------------------------------------|-------------------|---------------------|
| Company Information                                                                                                    |                                                                                                    |                   |                     |
| Company Name                                                                                                    | Happy Co. Ltd                                                                                                    |                   |                     |
| Country                                                                                                    | HONG KONG                                                                                                    |                   |                     |
| Zip Code                                                                                                    |                                                                                                    |                   |                     |
| City                                                                                                    | Hong Kong                                                                                                    |                   |                     |
| Address                                                                                                    | 22/F, Happy Building, BB Happy Road, Kwai Chung, NT                                                                                                    |                   |                     |
| Company Type                                                                                                    | Shipper or Consignee                                                                                                    |                   |                     |
| Lines Information                                                                                                    | a pper a ann 2 a a                                                                                                    |                   |                     |
| User Information<br>User ID<br>First Name                                                                                                    |                                                                                                    |                   |                     |
| User Information<br>User ID<br>First Name<br>Last Name                                                                                                    | наярос<br>Наярос<br>Нару<br>Сма                                                                                                    |                   |                     |
| User Information<br>User ID<br>First Name<br>Last Name<br>Phone                                                                                                | MAPPOX<br>Mappy<br>Open<br>951 852 9999999                                                                                                    |                   |                     |
| User Information<br>User ID<br>First Name<br>Last Name<br>Phone<br>Fex                                                                                         | HAPPOX<br>Happy<br>Coan<br>95 82 9999999<br>955                                                                                                    |                   |                     |
| User Information<br>User ID<br>First Name<br>Last Name<br>Phone<br>Fax<br>E-mail                                                                               | HAPPYOS<br>Happy<br>Chan<br>852 812 9099999<br>952<br>happyt@happycohd.com                                                                                                    |                   |                     |
| User Information<br>User ID<br>First Name<br>Lass Name<br>Phone<br>Fax<br>E-mail<br>Trade                                                                      | HAPPYCG           Mappy           Chan           822 852 9999999           852           Mappy/t@happychd.com           Export                                                   |                   |                     |
| User Information<br>User/D<br>First Name<br>Last Name<br>Phone<br>Fax<br>E-mail<br>Trade<br>Contact ONE Office                                                 | HARPYON           Heapy           Ohan           853 852 9999999           955           HeapyHigh-sopycold.com           Baset           MYK LINE (HK) (TD, HDWA KONA           |                   |                     |
| User Information<br>User ID<br>First Name<br>Last Name<br>Pance<br>Pance<br>Fance<br>E-mail<br>Trade<br>Consoci ONE Office<br>Recent [D, No.<br>(Maximum 8 bi) | H499100           H499100           Drain           602 852 9999999           593           Happylighepspeciation           Expirit           Mont           Mont           Mont |                   |                     |

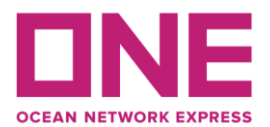

#### 2) How to submit and edit VGM? 如何申报/重报 VGM?

- a) Login to ONE's e-Commerce applications and go to part of "VGM Input". 登陆 ONE 的 e-Commerce applications 版面,选择 "VGM input" 模块
- b) "VGM"=Method 1 and "Cargo Weight"=Method 2
   选择 "VGM"等同方法一;选择 "Cargo Weight" 等同方法二
  - i. For VGM submission by container no. Enter container no. and search. Update details of Weight Type/ Unit/ Weight and then save the data.
     选择以"Container No"柜号搜索,并输入柜号申报 VGM。选择并填写 Weight Type/ Unit/ Weight 的相关信息并保存。

#### VGM Input

| Please click a row to input data and select first column checkbox to save data. |              |             |      |        |                  |                  |           |  |  |
|---------------------------------------------------------------------------------|--------------|-------------|------|--------|------------------|------------------|-----------|--|--|
| Container No.      ASEX0075756                                                  |              |             |      |        |                  |                  |           |  |  |
|                                                                                 |              |             |      |        |                  |                  | Search    |  |  |
| Container No.                                                                   | Booking No.  | Weight Type | Unit | Weight | Tare Weight(KGS) | Max Payload(KGS) | lotal : 1 |  |  |
| ASEX0075756                                                                     | SHAT02386400 | VGM         | KGS  |        | 3,990.000        | 22,500.000       |           |  |  |
|                                                                                 | •            |             |      |        |                  |                  |           |  |  |
|                                                                                 |              |             |      |        |                  |                  |           |  |  |
|                                                                                 |              |             |      |        |                  |                  |           |  |  |
|                                                                                 |              |             |      |        |                  |                  |           |  |  |
|                                                                                 |              |             |      |        |                  |                  | -         |  |  |
| •                                                                               |              |             |      |        |                  |                  | •         |  |  |
|                                                                                 |              |             |      |        | D                | ownload Upload   | Save      |  |  |

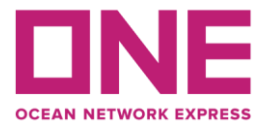

 ii. For VGM submission by "Booking no." Enter booking no. and search. Update details of Weight Type/ Unit/ Weight and then save the data.
 选择以 "Booking No." 单号搜索, 并输入单号申报 VGM。选择并填写 Weight Type/ Unit/ Weight 的相关信息并保存。

| VGM Input         |                      |                       |              |           |                  |                  |                     |
|-------------------|----------------------|-----------------------|--------------|-----------|------------------|------------------|---------------------|
| Please click a ro | ow to input data and | select first column c | heckbox to s | ave data. |                  |                  |                     |
| * Booking No.     | Y SHAT023            | 86400                 |              |           |                  | A<br>V           |                     |
|                   |                      |                       |              |           | _                |                  | Search<br>Total : 2 |
| Container No.     | Booking No.          | Weight Type           | Unit         | Weight    | Tare Weight(KGS) | Max Payload(KGS) |                     |
| ASEX0075674       | SHAT02386400         | VGM                   | KGS          |           | 3,990.000        | 22,500.000       | *                   |
| ASEX0075756       | SHAT02386400         | VGM                   | KGS          |           | 3,990.000        | 22,500.000       |                     |
|                   |                      |                       |              |           |                  |                  |                     |
|                   |                      |                       |              |           |                  |                  |                     |
|                   |                      |                       |              |           |                  |                  |                     |
|                   |                      |                       |              |           |                  |                  |                     |
| 4                 |                      | _                     |              |           |                  |                  | -                   |
|                   |                      |                       |              |           | D                | ownload Uploa    | d Save              |

iii. For Mass Upload VGM, pleases press "Download" button to get the excel file. Please input the Container No./ Booking No./ Weight Type/ Weight/ Unit/ Signatory/ Reference ID. Then click the "Upload" button to save data.

若需要批量上传 VGM, 请按 "Download", 随之会出现一个 excel 文档。请在此 excel 文 档输入 Container No./ Booking No./ Weight Type/ Weight/ Unit/ Signatory/ Reference ID 并保存, 随后点击 "Upload" 完成申报。

| А             | В            | С                       | D      | E                    | F         | G            |
|---------------|--------------|-------------------------|--------|----------------------|-----------|--------------|
| Container No. | Booking No.  | Weight Type<br>(C or V) | Weight | Unit<br>(KGS or LBS) | Signatory | Reference ID |
| ASEX0075756   | SHAT02386400 | с                       | 8000   | KGS                  |           |              |

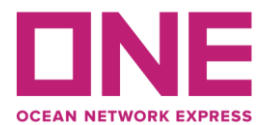

#### How to check the container Tare Weight? 如何查询货柜皮重?

- a) Go to Outbound/ VGM/ Container Tare Weight Search. 如下图所示,选择界面 Outbound->VGM-> Container Tare Weight Search
- b) Please input the Container No. and press "Search" button. The Tare Weight shown on middle.

请在 Container No 旁输入所查询的柜号,并按 "Search", 随之柜皮重会显示出来。

| Home Schedule                                                              | Outb  | ound Inbound    | Track & Trace | Report | Rate & Tariff | e-Subscription | Service Provider |         |         |
|----------------------------------------------------------------------------|-------|-----------------|---------------|--------|---------------|----------------|------------------|---------|---------|
| Outbound                                                                   | 4     | Container       | Tare Weight S | iearch |               |                |                  |         |         |
| Pre Check                                                                  | +     | * Container No. | ASEX007       | 5756   |               |                |                  |         |         |
| Booking                                                                    | +     |                 |               |        |               |                |                  | Sear    | rch     |
| Shipping Instruction                                                       | +     |                 |               | _      |               |                | I                | To      | tal : 1 |
| AES/CAED Input                                                             | +     | Cor             | itainer No.   |        | Tare Weight   |                | Payload          |         |         |
| VGM                                                                        | -     | ASE             | X0075756      |        |               | 3,990.000      | 22,5             | 500.000 | *       |
| VGM Input                                                                  |       |                 |               |        |               |                |                  |         |         |
| <ul> <li>VGM Info. Search</li> <li>Container Tare Weight Search</li> </ul> | earch |                 |               |        |               |                |                  |         |         |
| BL Processing                                                              | +     |                 |               |        |               |                |                  |         |         |
| House BL Check                                                             |       |                 |               |        |               |                |                  |         | Ŧ       |

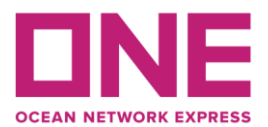

#### How to search VGM Info.? 如何搜索 VGM 信息?

a) Search the VGM Info by "Container No.". 进入以下 VGM Info Search 界面,选择 "Container No." 并输入柜号

| Outbound                             | •        | VGM Info. S     | Search       |       |                  |                   |               |                        |                       |
|--------------------------------------|----------|-----------------|--------------|-------|------------------|-------------------|---------------|------------------------|-----------------------|
| Pre Check                            | +        | * Container No. | ASEX00       | 75756 |                  |                   |               |                        |                       |
| Booking                              | +        |                 |              |       |                  |                   |               |                        | Search                |
| Shipping Instruction                 | +        |                 |              |       |                  |                   |               |                        | Total : 1             |
| AES/CAED Input                       | +        | Container No.   | Booking No.  | Via   | Weight Type Code | Tare Weight (KGS) | Payload (KGS) | Declared VGM<br>Weight | Declared<br>Weight Un |
| VGM                                  | -        | ASEX0075756     | SHAT02386400 | NYD   | VGM              | 3,990.000         | 22,500.000    | NOT YET<br>DECLARED    | NO ^<br>DEC           |
| <ul> <li>VGM Input</li> </ul>        |          |                 |              |       |                  |                   |               |                        |                       |
| <ul> <li>VGM Info. Search</li> </ul> |          |                 |              |       |                  |                   |               |                        |                       |
| Container Tare Weight                | t Search |                 |              |       |                  |                   |               |                        |                       |

b) Search the VGM Info by "Booking No.". 进入以下 VGM Info Search 界面,选择 "Booking No." 并输入单号

| Home Schedule                                                       | Outbo  | und Inbound                                                                        | Track & Trace                                                                       | Report                            | Rate & Tariff                                 | e-Subscription                | Service Provider              |                        |                       |
|---------------------------------------------------------------------|--------|------------------------------------------------------------------------------------|-------------------------------------------------------------------------------------|-----------------------------------|-----------------------------------------------|-------------------------------|-------------------------------|------------------------|-----------------------|
| Outbound                                                            | 4      | VGM Info. S                                                                        | Search                                                                              |                                   |                                               |                               |                               |                        |                       |
| Pre Check                                                           | +      | * Booking No.                                                                      | ▼ SHAT023                                                                           | 386400                            |                                               |                               |                               |                        |                       |
| Booking                                                             | +      |                                                                                    |                                                                                     |                                   |                                               |                               |                               |                        | Search                |
| Shipping Instruction                                                | +      |                                                                                    |                                                                                     |                                   |                                               |                               |                               |                        | Total : 2             |
| AES/CAED Input                                                      | +      | Container No.                                                                      | Booking No.                                                                         | Via                               | Weight Type Code                              | Tare Weight (KGS)             | Payload (KGS)                 | Declared VGM<br>Weight | Declared<br>Weight Un |
| VGM                                                                 | -      | ASEX0075674                                                                        | SHAT02386400                                                                        | NYD                               | VGM                                           | 3,990.000                     | 22,500.000                    | NOT YET<br>DECLARED    | NO ^<br>DEC           |
| VGM Input                                                           |        | ASEX0075756                                                                        | SHAT02386400                                                                        | NYD                               | VGM                                           | 3,990.000                     | 22,500.000                    | NOT YET<br>DECLARED    | NO<br>DEC             |
| <ul> <li>VGM Info. Search</li> <li>Container Tare Weight</li> </ul> | Search |                                                                                    |                                                                                     |                                   |                                               |                               |                               |                        |                       |
| BL Processing                                                       | +      |                                                                                    |                                                                                     |                                   |                                               |                               |                               |                        |                       |
| House BL Check                                                      |        |                                                                                    |                                                                                     |                                   |                                               |                               |                               |                        | *                     |
|                                                                     |        | 4                                                                                  |                                                                                     |                                   |                                               |                               |                               |                        | ۱.                    |
|                                                                     |        | Please check history butto<br>Weights showing "NOT YE<br>submitted our loading doc | n for VGM Weights and VGM<br>T DECLARED' is stating that<br>uments to the Terminal. | V Weight Unit o<br>t submitted VG | ode details.<br>M weights have not yet been a | announced to Port of Load Ten | minal by ONE. Weights will be | shown once ONE has     | History               |

## 5) Our Contact

### 联系我们

Should you have any enquiry for VGM submission, please feel free to call our Customer Service Hotlines for assistance.

如 VGM 申报遇到任何疑问,请致电以下客服热线

Customer Service Hotline: (+852) 5808 6583 客户服务热线: (+852) 5808 6583